### ー橋大学OB/OGの卒業論文を探す

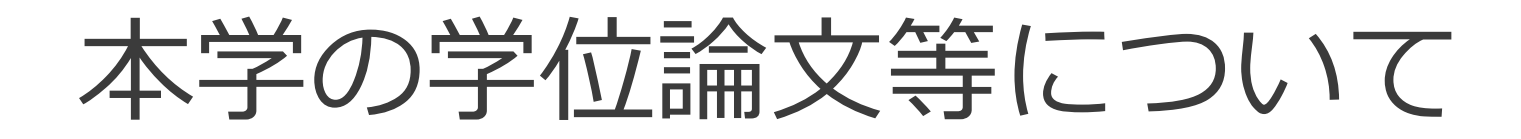

### 本学の学位論文等には、以下のものがあります。

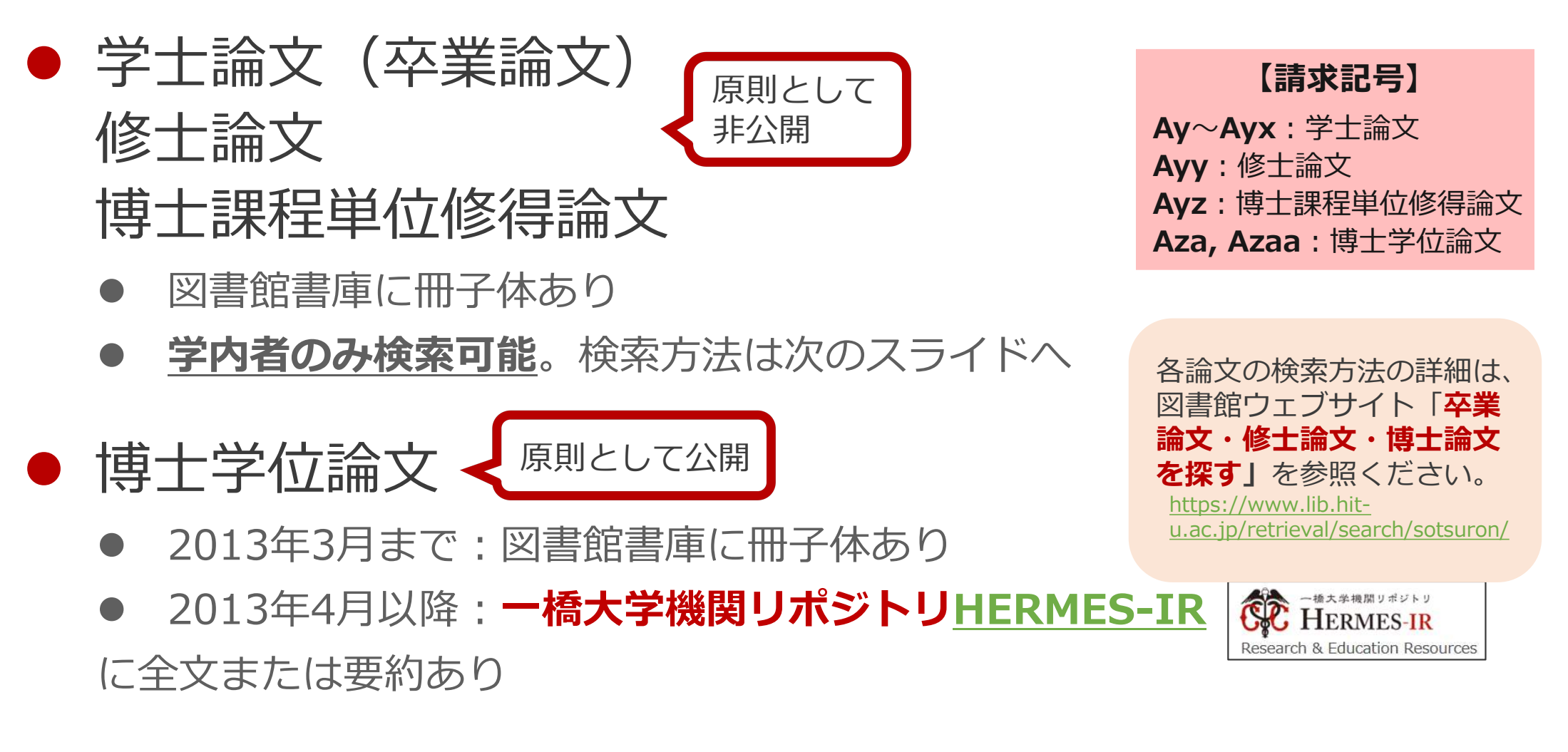

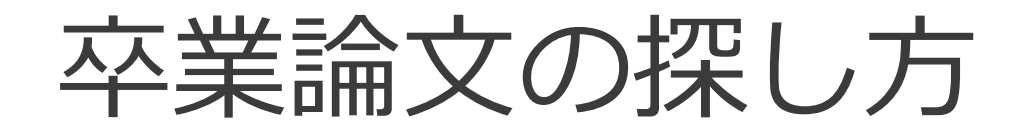

### 卒業論文のほか、修士論文、博士課程単位修得 論文も同じ方法で検索できます。

#### HERMES-Catalogへのアクセス方法

 キャンパス内外問わず、図書館ウェブサイト トップページの「HERMES-Catalog」ボタ ンからアクセス

※ HERMES-Searchでは卒論を検索できない※ 館内の検索端末でも検索可

#### HERMES-Catalogに未収録の論文

- 古い論文:見つからない場合はヘルプデスクへ相談
- 最新の論文:論文著者の所属ゼミ等に問合せ

20XX年度卒業論文

図書館ガイダンスの比較研究

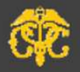

一橋大学○○学部◇◇学科 1234567X 国立 太郎

(指導教員) 一橋 花子

# HERMES-Catalogのアクセス方法

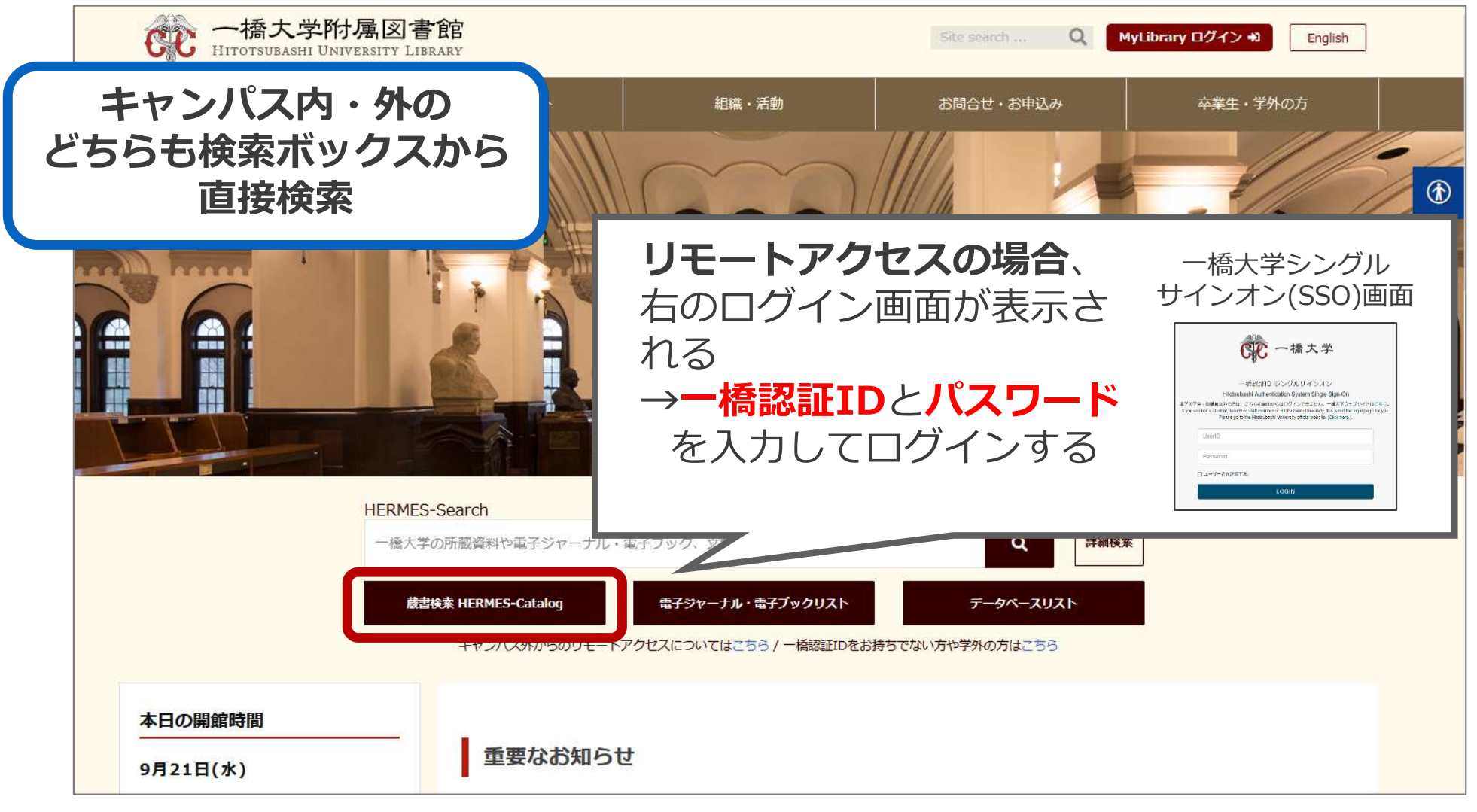

▲図書館ウェブサイト:<u>https://www.lib.hit-u.ac.jp/</u>

# リモートアクセス (一橋認証IDシングルサインオン経由)

- ログインすることで、一部の電子リソー スがキャンパス外ネットワークからでも 利用できるようになる
- 一度ログインするとブラウザを閉じたり
   一定時間無操作の状態が続いたりしない
   限り、追加の認証なしで利用できる。
- ●MyLibraryやCELS、manabaにログイン している場合もそのまま使用可能。

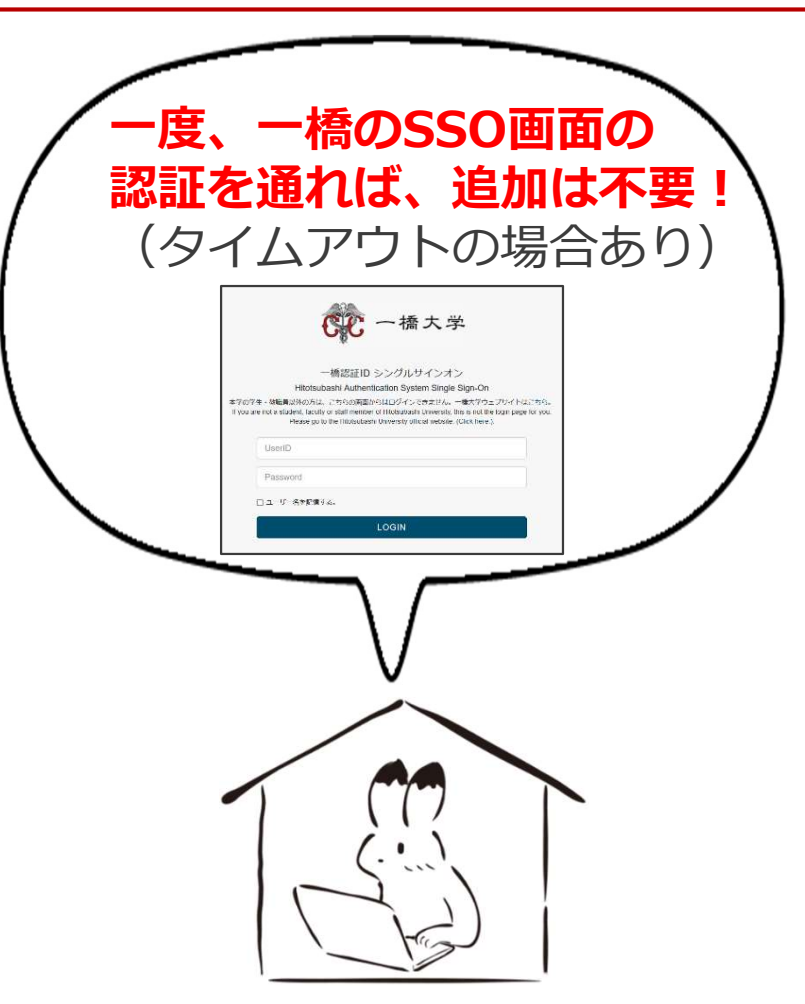

詳細は…

○図書館ウェブサイト>情報検索サポート>電子リソースポータル >リモートアクセス

https://www.lib.hit-u.ac.jp/retrieval/e\_resource/remote-access/

## 電子リソース使用時の注意点

- 契約電子リソースでは、規約で以下の行為が禁止
  - × クローラー、ロボット等のプログラムや、ブラウザの拡張機能を含む自動ダウン ロードソフト等を利用してダウンロードすること
  - × 手動であっても短時間に個人利用の範囲を超えた大量のデータを、一括または連続 してダウンロードすること
  - × 個人の学術研究および教育以外の目的で使用すること
  - × 第三者に再配布すること
  - × その他不正なアクセス(**ブラウザの先読み機能もNG**)
- 規約違反は即時、一橋大学全体でサービス停止の措置となる ことがあるので注意すること
- 不必要なダウンロードはしない。その時点で必要な文献のみを、読める範囲でダウンロードまたは表示すること

詳細は以下を参照

O図書館ウェブサイト>情報検索サポート>電子リソースポータル>電子リソース利用の注意事項 https://www.lib.hit-u.ac.jp/retrieval/e\_resource/#precautions

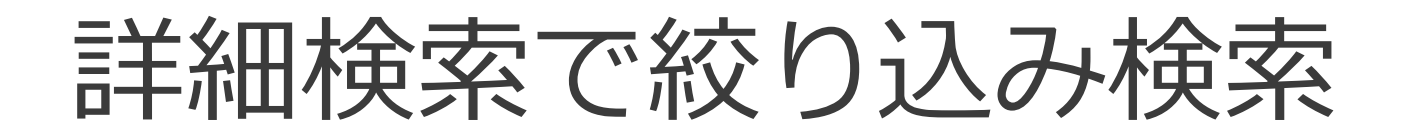

• 例) 指導教員の名前で探す

| 蔵書検索 CiNii Research                             | (論文) CiNii Books 国内機関リポジトリ              | (IRDB) 国立国会図書館蔵書  |
|-------------------------------------------------|-----------------------------------------|-------------------|
| Q 蔵書検索 m子体                                      | の図書・雑誌・その他の学内の蔵書を検索します。                 |                   |
| 18. 検索 詳細検索                                     | 詳細検索画面では各検索先に検索語が引き継がれません               |                   |
| 検索条件                                            |                                         |                   |
| 佐藤 文香                                           |                                         | 一般注記 Q検索 ▲クリ      |
|                                                 |                                         |                   |
| 並び順: 出版年(降順) ~                                  | 一覧表示件数: 20 ~                            |                   |
| 資料区分                                            | 図書館・室                                   |                   |
|                                                 | (1) (1) (1) (1) (1) (1) (1) (1) (1) (1) |                   |
| □ 洋図書                                           | 国 アキャンパス                                |                   |
| □ 雑誌<br>□ 和雑誌                                   | -社会科学古典資料センター<br>-経済研究所                 | で検索               |
| □ 洋雑誌<br>□ 電子リソース                               | 位に注意に、と                                 | ┘ ※著者名やタイトルでも検索可能 |
| ✓ 卒論・修論・博士課程単位修行<br>□ Pesearch & Education Pese | 得論文                                     |                   |
| Special Collections                             |                                         | 配架場所: (指定なし) ~    |
|                                                 | 3資料区分で「卒                                | 論・修論・博士課程         |
|                                                 | ┛単位修得論文Ⅰに                               | チェックを入れる          |
|                                                 |                                         |                   |

3

一橋大学附属図書館

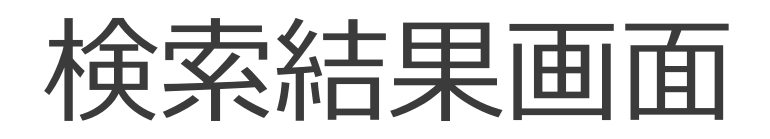

| 蔵書検索 CiNii Research(論                                  | a文) CiNii Books 国内機関リポジトリ (IRDB) 国立国会図書館蔵書                                                                                                    |  |  |  |  |  |
|--------------------------------------------------------|----------------------------------------------------------------------------------------------------|--|--|--|--|--|
| Q、蔵書検索 冊子体の图                                           | 2書・雑誌・その他の学内の蔵書を検索します。                                                                                                    |  |  |  |  |  |
| ⊕ 検索条件を開く                                              | タイトル、著者名、請求記号、                                                                                                    |  |  |  |  |  |
| 絞込項目                                                   | 検索結果 蔵書検索を検索した結果です。  蔵書検索は、冊子体の図書・雑誌・その他の学内の蔵書を検索します。雑誌名の検索はできますが、                                                                                                    |  |  |  |  |  |
| <ul> <li>2 全てのデータ種別</li> <li>□ 卒論・修論・博 (76)</li> </ul> | (検系+ワート: (一放注記: 佐藤 文督) (員科区方: 卒論・修論・傳⊥課程単位修得論文)<br>該当件数:76件<br>並び順: 出版年(降順) ✓ 一覧表示件数: 20 ✓件                                                                                                    |  |  |  |  |  |
| 図書館・室<br>附属図書館 (76)                                    | 1     2     3     4     N     M                                                                                                    |  |  |  |  |  |
| 言語<br>日本語 (76)                                         | □ 1. 中国社会における働く女性の主婦化に関する考察: 2000年代以降と80-90年代の育児状況の比較を通して = A study on the question whether working women are turning into housewives in China: through a comparative analysis of the situation of childcare in the 2000s and during the 1980s and 1990s / Tang, Xiaohan |  |  |  |  |  |
| <b>出版年</b><br>2020-2024 (39)                           | 国立: 一橋大学, 2023<br>卒論・修論・博士課程単位修得論文<br>所蔵件数: 1件                                                                                                    |  |  |  |  |  |
| 2010-2019 (35)<br>2000-2009 (2)                        | 配架場所     巻次     請求記号     登録番号     状態     コメント     利用注記       図書館(書庫)修士論文     Ayy:11429     111127487W     禁貸出     (卒論等)学外公開可,全頁複写可                                                                                                    |  |  |  |  |  |
| <b>著者</b><br>児玉谷, レミ (2)<br>前之園, 和喜 (2)                | ロ 2. 痴漢冤罪事件における被抑圧性・ミソジニー 」と性暴力の不可視化:新利用手続きへ misogyny and the denial of sexual violen alse charges of molest                                                                                                    |  |  |  |  |  |
| 山本, 美里 (2)<br>永山, 理穂 (2)                               | magagines and social media / 中村早希<br>国立: -橋大学, 2023<br>図書館ウェブサイトで事前申込み                                                                                                    |  |  |  |  |  |
|                                                        | をしたい。<br>または <b>カウンターで当日申込み</b>                                                                                                    |  |  |  |  |  |

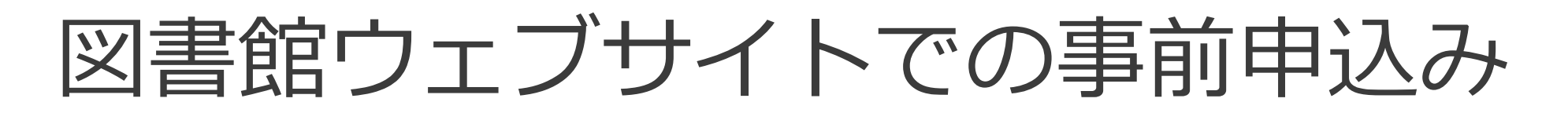

• 書庫資料取り置きフォームに入力

https://www.lib.hit-u.ac.jp/retrieval/search/lib-guide/

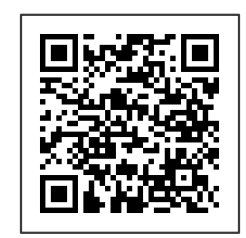

- 取置完了メールが届いたら、7開館日以内に来館
  - カウンターで「取置済みの卒論を見たい」と伝える
  - 取置完了メール画面/プリントアウトと学生証を提示
- 図書館本館1階の閲覧席で、閉館時間まで閲覧可能

### カウンターでの当日申込み

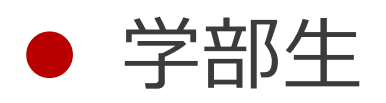

- 「一橋大学図書借用証」に必要事項を記入し、カウンターに提出
- 申込は平日9:00-16:45
- スタッフが書庫から卒論を出納

### • 大学院生

- 書庫カードキーをカウンターで借り、荷物をロッカーに預ける
- 書庫への入庫は平日9:00-16:30
- 自分で書庫から卒論を出し、カウンターで手続き

### 図書館本館1階の閲覧席で、閉館時間まで閲覧可能

### 図書借用証(記入見本)

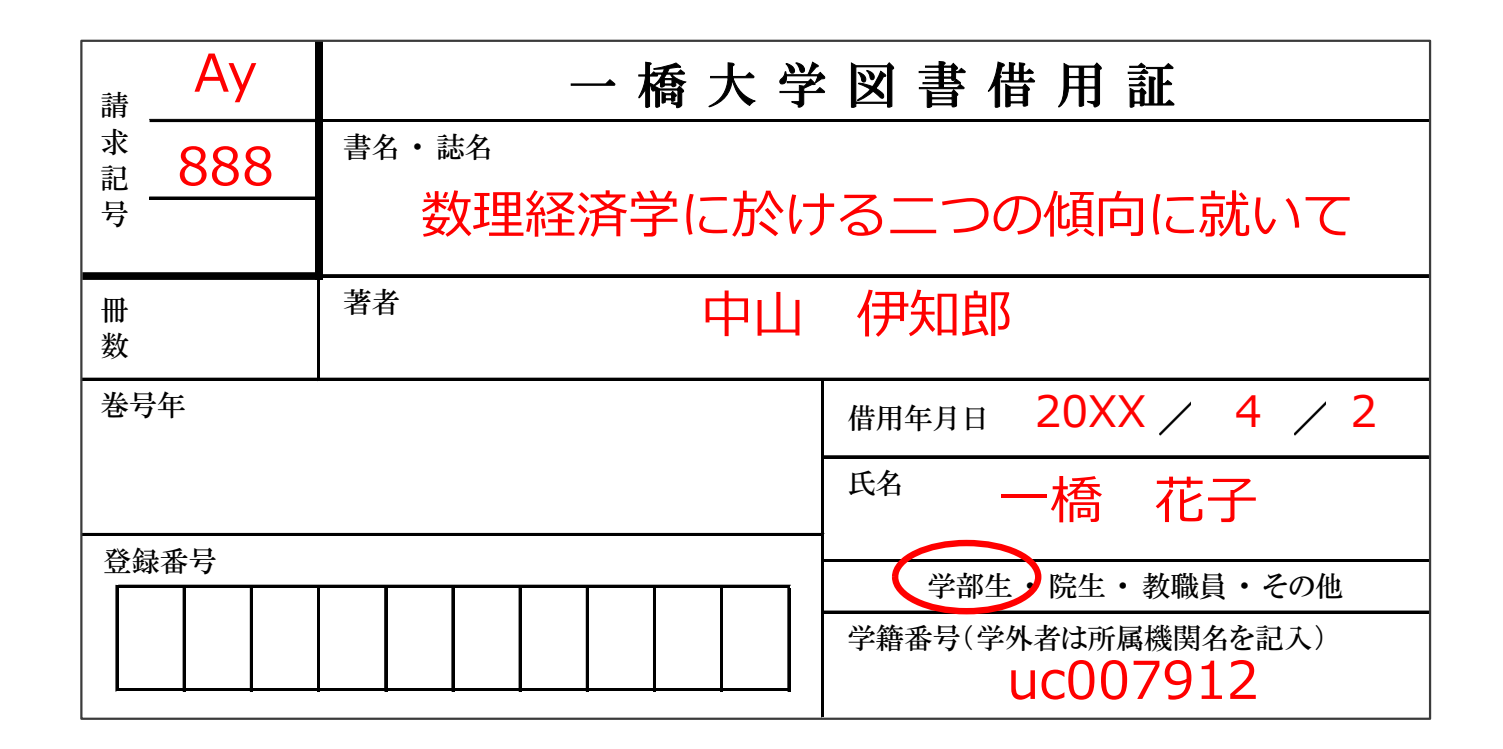

### 借用証は貸出カウンターと記入台に置いてあります

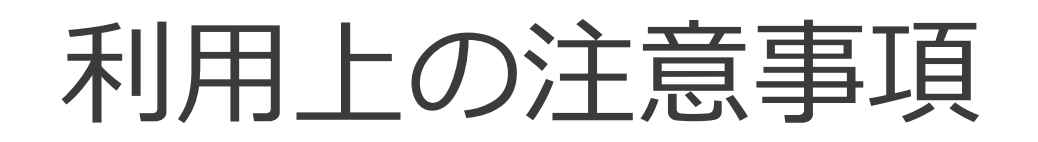

- 卒業論文は全て禁貸出資料
- 利用できる場所は図書館本館1階の閲覧席のみ
- コピーは執筆者の許可した範囲に限定
   (全部許可・半分までなら許可・全部不許可)
- 調べ方ガイド「007 卒論・修論を探す」もご覧下さい
   <a href="https://www.lib.hit-u.ac.jp/retrieval/search/lib-guide/">https://www.lib.hit-u.ac.jp/retrieval/search/lib-guide/</a>

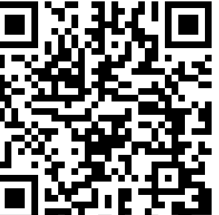

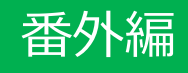

# 博士学位論文とは

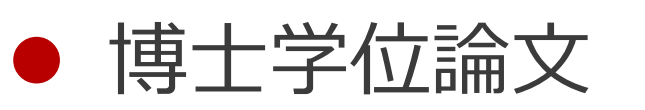

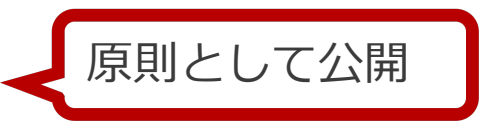

- HERMES-Search (キャンパス外からはリモートアクセスにて利用)または、一橋大学機関リポジトリ<u>HERMES-IR</u>で検索
- 2013年3月まで:図書館書庫に冊子体あり【請求記号:Aza, Azaa】
- 2013年4月以降: 一橋大学機関リポジトリ<u>HERMES-IR</u>に全文ま たは要約あり

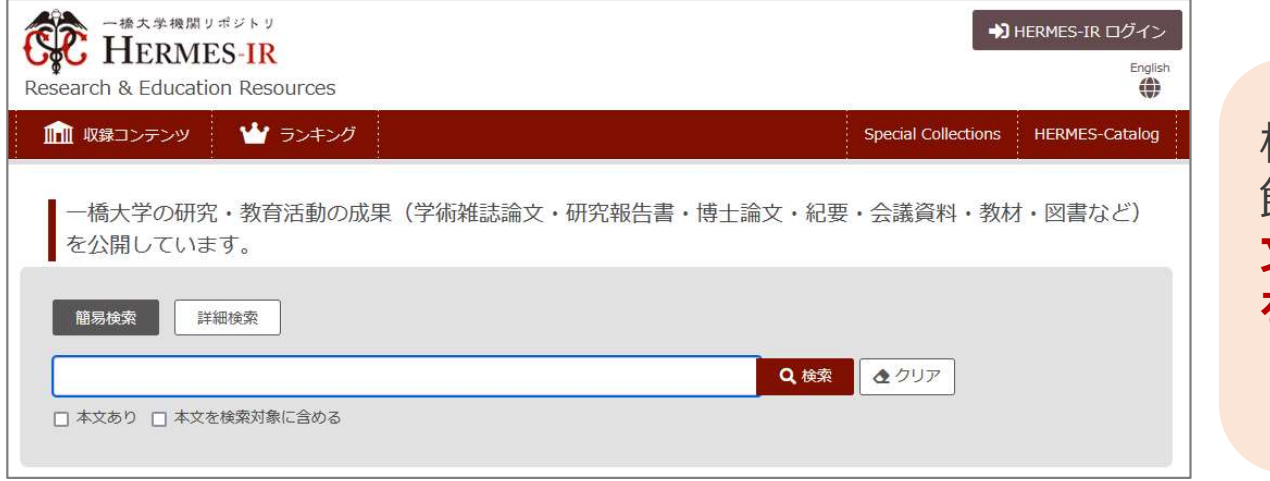

検索方法の詳細は、図書 館ウェブサイト「<mark>卒業論</mark> 文・修士論文・博士論文 を探す」を参照ください。 <u>https://www.lib.hit-</u> u.ac.jp/retrieval/search/sotsuron/

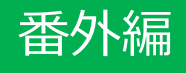

### HERMES-IRへのアクセス

| 一播大学蔵書検索<br>HERMES-Catalog                                      | → MyLibrary ログイン<br>へルプ English                       | HERMES<br>のリンク <sup>ジ</sup> | -Catalog右上<br>をクリック              |  |  |
|-----------------------------------------------------------------|-------------------------------------------------------|-----------------------------|----------------------------------|--|--|
| タイトルリスト 検索補助ツール 新着案内                                            | 学内の図書館・室 HERMES-IR                                    |                             |                                  |  |  |
| 蔵書検索 CiNii Articles CiNii Books 国内機関リポジトリ (IRDB) 国立国会           | Research & Education Resources<br>Special Collections |                             |                                  |  |  |
| Q 蔵書検索 冊子体の図書・雑誌・その他の学内の蔵書を検索します。                               |                                                       |                             |                                  |  |  |
|                                                                 |                                                       | <b>→</b> )                  | HERMES-IR ログイン<br>English<br>()) |  |  |
|                                                                 |                                                       | Special Collections         | HERMES-Catalog                   |  |  |
| ー橋大学の研究・教育活動の成果(学術雑誌論文・研究報告書・博士論文・紀要・会議資<br>料・教材・図書など)を公開しています。 |                                                       |                             |                                  |  |  |
| 簡易検索詳細検索                                                        |                                                       |                             | _                                |  |  |
| □ 本文あり □ 本文を検索対象に含める                                            |                                                       | Q 検索 ◆クリア                   |                                  |  |  |

番外編

収録コンテンツから探す

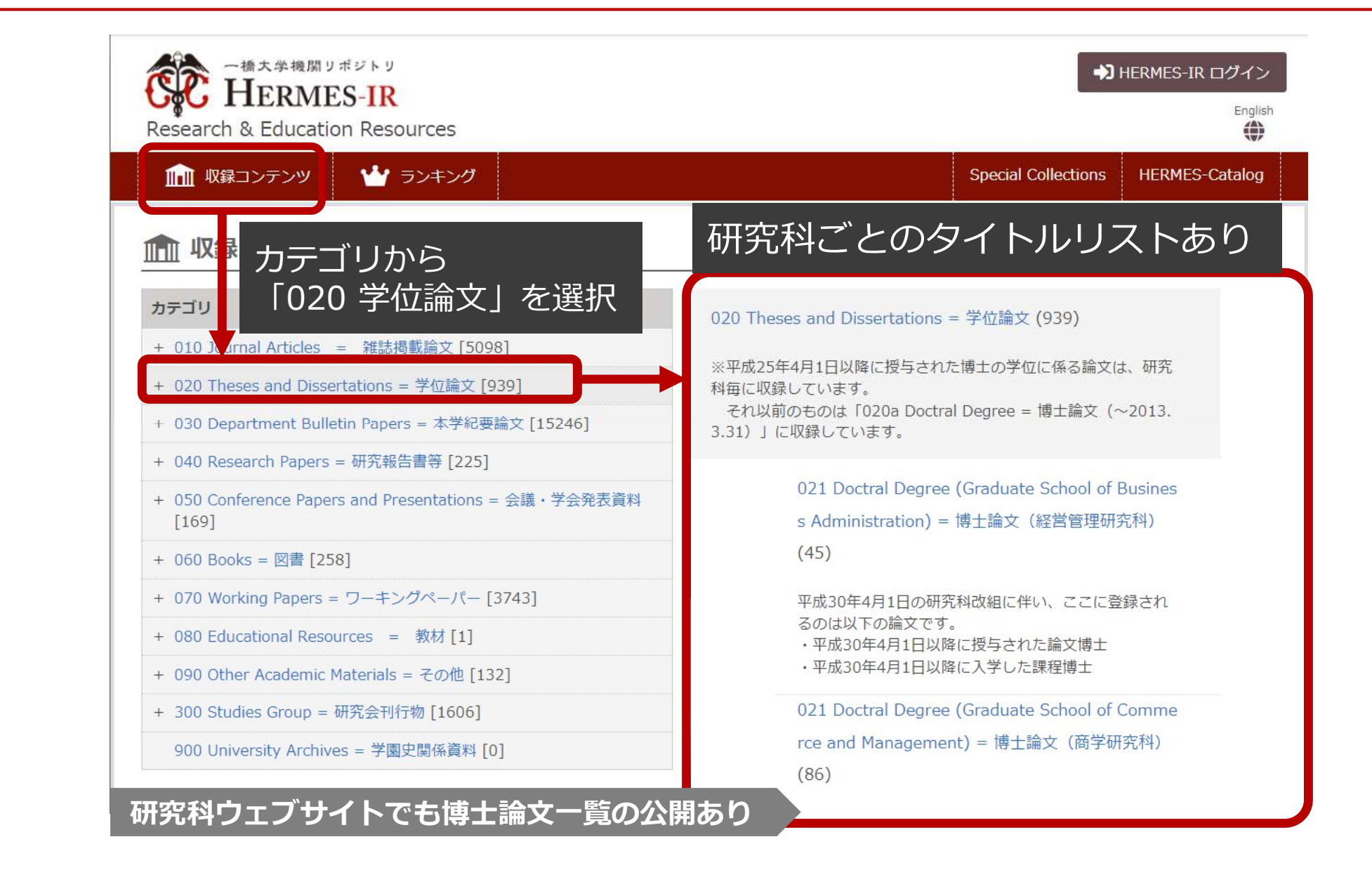

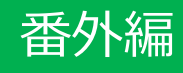

### 論文タイトルから探す

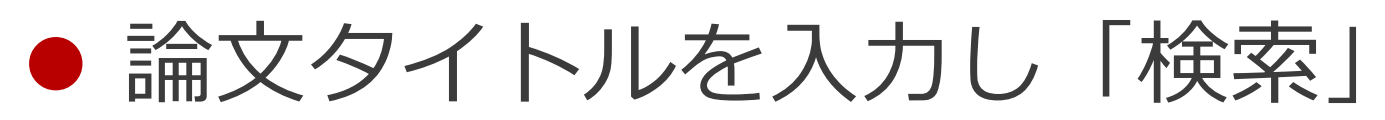

#### 全文が公開されている場合 統合的交通計画の法的可能性 1 一橋大学機関リポジトリ 一種大学機関リポジトリ HERMES-IR +)HERMES-IR ログイン Englis 髙田, 実宗; TAKADA, Sanemune Research & Education Resources ID: 28572 ▲ 収録コンテンツ ・ 🍟 ランキング Special Collections HERMES-Catalog 2016年度(平成28年度) ┃一橋大学の研究・教育活動の成果(学術雑誌論文・研究報告書・博士論文・紀要・会議資料・教材・図書など)を公開しています。 本文ファイル: Cover\_28572.pdf 簡易検索 詳細検索 1 aw020201601003.pdf [2.25MB] 学位論文全文 統合的交通計画の可能性 クリア Ҵ law020201601002.pdf [98.0KB] - 学位審査結果の要旨 本又あり 本又を検索対象に含める 🔣 law020201601001.pdf [240KB] - 学位論文要旨

#### 全文の代わりに「要約」が公開されている場合

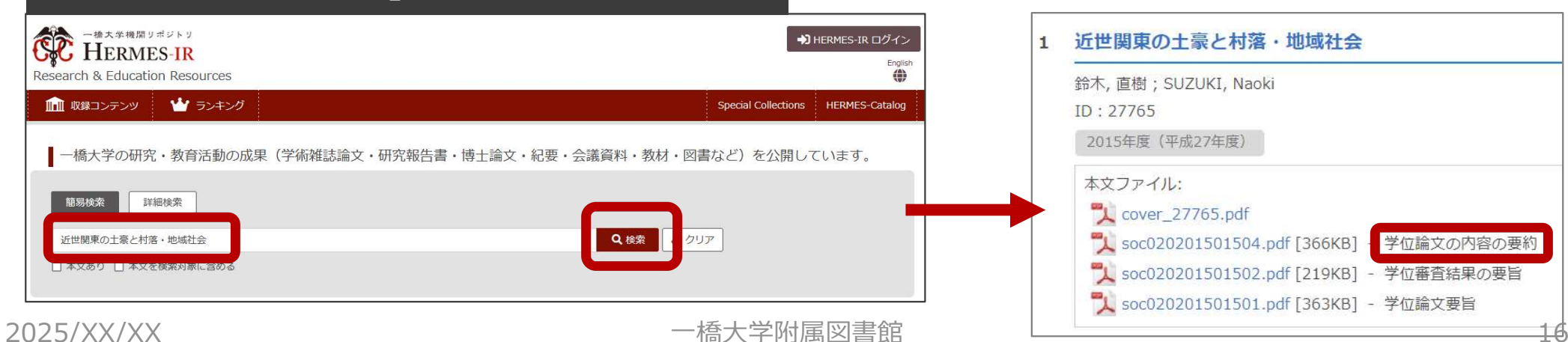